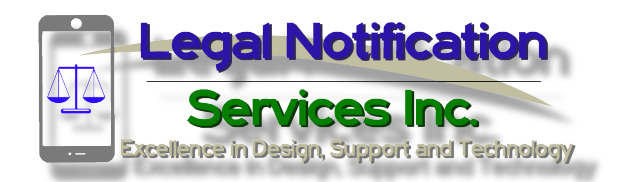

P.O. Box 946 Red Bluff, CA 96080 (530) 736-4850 info@isubpoena.com

## ISUBPOENA PROFESSIONAL WEB INTERFACE INSTRUCTIONS VERSION 3.0

In your browser navigate to <a href="https://isubpoena.com">https://isubpoena.com</a>

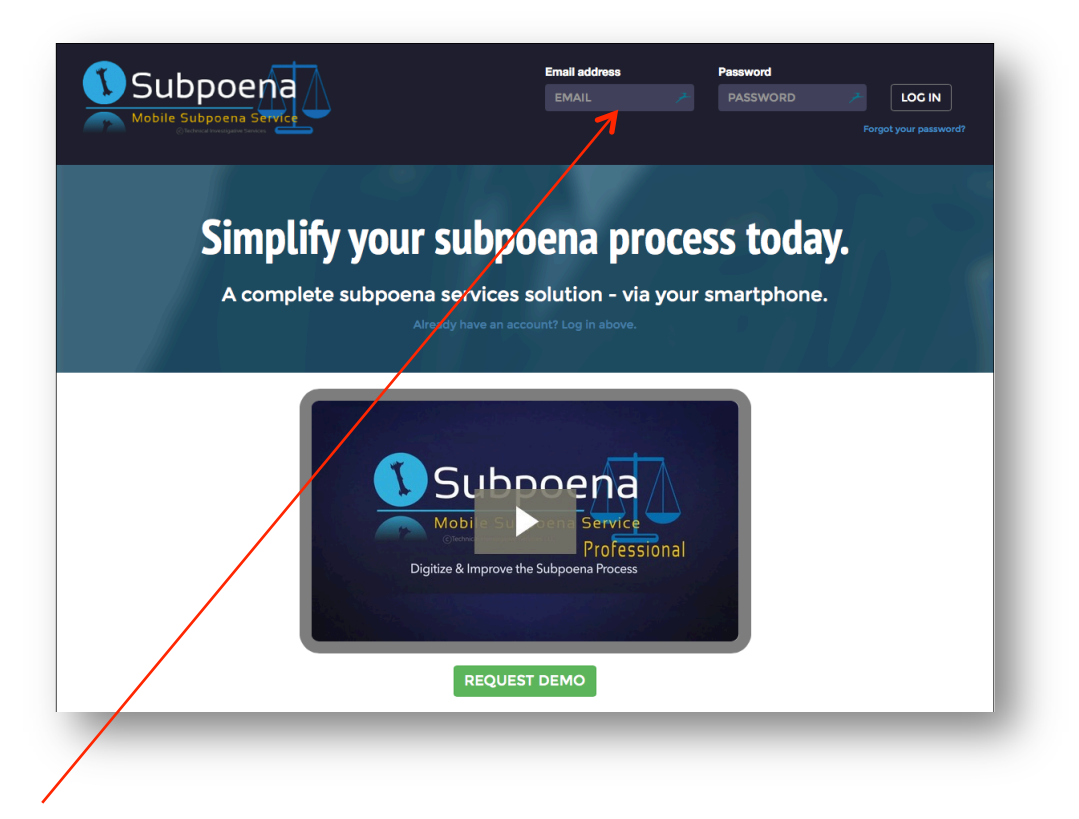

Login at upper right with your email address and password

If you have not already done so on the app please accept the Terms of Service.

Once logged in you will see a list of only current subpoenas issued to you.

|                                                             |                                                     |                                 |                                                                      |                  |                                                        | jvanhout@live.cor |
|-------------------------------------------------------------|-----------------------------------------------------|---------------------------------|----------------------------------------------------------------------|------------------|--------------------------------------------------------|-------------------|
| 💽 Subpo                                                     | bena /\                                             |                                 |                                                                      |                  |                                                        | setting           |
| Mobile Subpo<br>©Technical Inves                            |                                                     |                                 |                                                                      |                  |                                                        | suppor            |
| Subpoena search                                             | Q Search<br>Q Search by Dat                         | e                               |                                                                      |                  | +                                                      | Add Conflict      |
| ome                                                         |                                                     |                                 |                                                                      |                  |                                                        |                   |
| ssigned Subpo                                               | enas - Activ                                        | /e                              |                                                                      |                  | Activ                                                  | e Archive -       |
| ASE NUMBER                                                  | * DATE *                                            | CASE<br>STATUS                  | + DEFENDANT'S NAME                                                   | • PROSECUTOR •   | COURT                                                  | * TITLE           |
| CR-09877 - PX                                               | May 20, 2015<br>8:00 AM                             | Active                          | Sarah Dirtbag                                                        | Perry Masson     | ISubpoena Demo Court                                   | 14-099887         |
| sting - JT                                                  | May 28, 2015<br>8:00 AM                             | Active                          | Fred Dirtbag                                                         | Perry Masson     | ISubpoena Demo Court                                   | testing again     |
|                                                             | May 29, 2015                                        | Active                          | Fred Dirtbag                                                         | Perry Masson     | ISubpoena Demo Court                                   | Testing           |
| esting JT                                                   | 11.00 / 11                                          |                                 |                                                                      | Tim Kendall      | Mono County Superior Court -                           | tost sol          |
| sting - Calendar - CT                                       | Jun 10, 2015<br>11:00 AM                            | Active                          | fred dirtbag                                                         |                  | Bridgeport                                             | test cal          |
| sting - T<br>sting - Calendar - CT<br>CR92055 - JT          | Jun 10, 2015<br>11:00 AM<br>Jun 17, 2015<br>1:15 PM | Active                          | fred dirtbag NICK GONZALEZ                                           | Alessio Larrabee | Bridgeport<br>Tehama County Court - Red Bluff -<br>TBD | BI14-725          |
| esting - Calendar - CT<br>CR92055 - JT                      | Jun 10, 2015<br>11:00 AM<br>Jun 17, 2015<br>1:15 PM | Active                          | fred dirtbag<br>NICK GONZALEZ                                        | Alessio Larrabee | Bridgeport<br>Bridgeport                               | BI14-725          |
| esting - Calendar - CT<br>CR92055 - JT<br>bpoena 2.2.081114 | Jun 10, 2015<br>11:00 AM<br>Jun 17, 2015<br>1:15 PM | Active<br>Active<br>Copyright © | fred dirtbag<br>NICK GONZALEZ<br>2012-2014 <b>Technical Investig</b> | Alessio Larrabee | Tehama County Court - Red Bluff -<br>TBD               | BI14-725          |

Click on the subpoena case number to open the subpoena

| Mobile Subpoena Service  |                                                            | jvanhout@live.com<br>settings<br>logout<br>support |
|--------------------------|------------------------------------------------------------|----------------------------------------------------|
| Subpoena search Q Search |                                                            | + Add Conflict                                     |
| Subpoena info            |                                                            |                                                    |
| Entered by:              | Assigned Court:                                            |                                                    |
| JVH                      | ISubpoena Demo Court                                       |                                                    |
| Case number:             | Prosecutor:                                                |                                                    |
| Testing - JT             | Perry Masson                                               |                                                    |
| Date:                    | Descouter's sumbor                                         |                                                    |
| May 29th 2015            |                                                            |                                                    |
| Time:                    | 5301234567                                                 |                                                    |
| 11:00 am                 | Assigned to:                                               |                                                    |
|                          | Jos Van Hout (jvanhout@live.com)                           |                                                    |
| Defendant's name:        | Notes:                                                     |                                                    |
| Fred Dirtbag             |                                                            |                                                    |
| Case status:             | Actions:                                                   |                                                    |
| Active                   | Available Conflict                                         |                                                    |
| Title:                   | 7                                                          |                                                    |
| Testing                  |                                                            |                                                    |
|                          |                                                            |                                                    |
|                          | Go Back                                                    |                                                    |
| ISubpoena 2.2.081114     | Copyright S 2012-2014 Technical Investigative Services LLC | terms of service                                   |
|                          |                                                            | _                                                  |

Select "Available" if you are available on the assigned court date. After selecting "Available" the subpoena case number will turn green on your list.

Select "Conflict" if you have a conflict on the assigned court date. A separate box will open and select why you are unavailable for the assigned

court date. After completing the conflict information the subpoena case number will turn red.

| Conflict Reason:                              | l |
|-----------------------------------------------|---|
| Scheduled Training Scheduled Vacation Others: | L |
| Submit Reason                                 | l |
|                                               | J |

In some counties you may be redirected to an additional officer unavailability form to complete online.

Please remember to contact the prosecutor listed on the subpoena about any conflict. You are still properly served even though you indicated you have a conflict.

When the District Attorney's office updates your conflict subpoena with the new status of "Active – Conflict Acknowledged" status on a given subpoena, an email is sent immediately to your account. (Sample email below)

| Mobile Subpoena                                                                   |                                                                                                    |
|-----------------------------------------------------------------------------------|----------------------------------------------------------------------------------------------------|
| Hi Jos Van Hout ( <u>jvanhout@live.com</u> ),                                     |                                                                                                    |
| Your Subpoena conflict has been acknov<br>updated subpoena status will be sent th | wledged by the district attorney's office. You will be contacted by the district attorney's office or an<br>prough iSubpoena |
| From:                                                                             |                                                                                                    |
| iSubpoena Team                                                                    |                                                                                                    |
|                                                                                   |                                                                                                    |

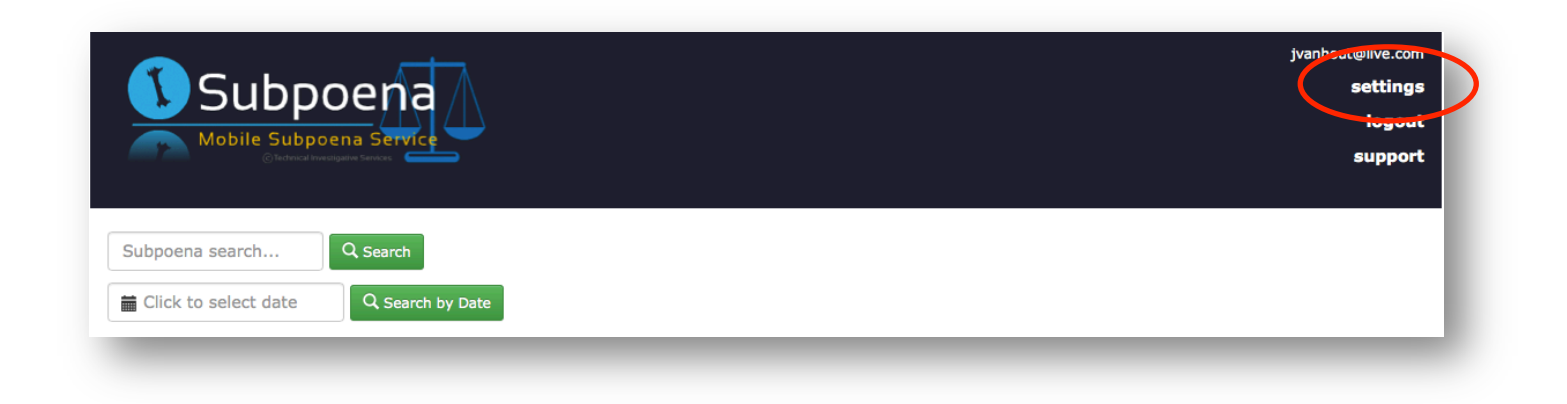

To modify your settings select the settings link on the top right of the web interface under your email address.

This will open up another window with several options. You can change your password, Account name and your notification options.

| Subpoena           Mobile Subpoena Service           Image: Contract of the service  | jvanhout@llve.com<br>settings<br>logout<br>support                           |
|--------------------------------------------------------------------------------------|------------------------------------------------------------------------------|
| Subpoena search Q Search<br>Click to select date Q Search by Date<br>Home > Settings | + Add Conflict                                                               |
| Settings                                                                             |                                                                              |
| User Level<br>Basic                                                                  | Notifications <ul> <li>Mobile</li> <li>Email</li> </ul> Update notifications |
| Change password                                                                      | Account Name                                                                 |
| Current password                                                                     | First Name                                                                   |
| New password                                                                         | Last Last Name                                                               |
| Confirm password Change password                                                     | Change name                                                                  |
| ISubpoena 2.2.081114 Copyright © 2012-2014 Technic                                   | al Investigative Services LLC terms of service                               |

You can login to your ISubpoena account and select your conflict calendar and add vacations, trainings and other conflict dates to your calendar. Your Department administrators will also be able to login to add to your calendar in case you are not able.

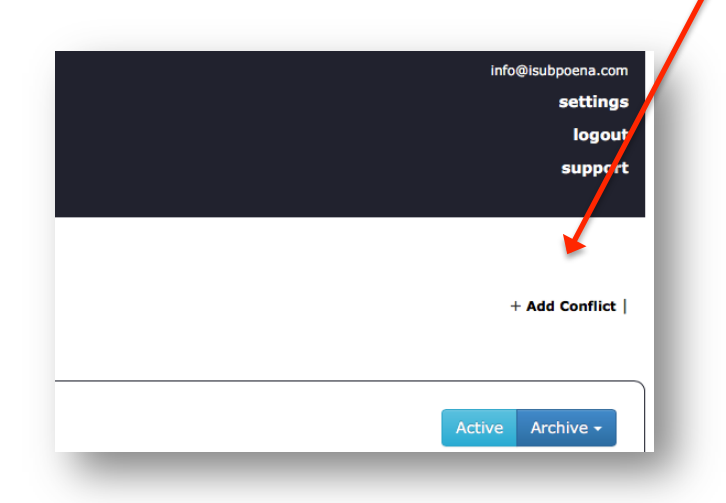

| ome > Conflict Add                                                                                                    |                                                                                                    |                                                                                         |                 |
|----------------------------------------------------------------------------------------------------|----------------------------------------------------------------------------------------------------|-----------------------------------------------------------------------------------------|-----------------|
| dd Conflict                                                                                                    |                                                                                                    |                                                                                         |                 |
|                                                                                                    |                                                                                                    |                                                                                         |                 |
| tart Date:                                                                                                    | Click to select date                                                                                                    |                                                                                         |                 |
| End Date:                                                                                                    | Click to select date                                                                                                    |                                                                                         |                 |
| Description:                                                                                                    | Description                                                                                                    |                                                                                         |                 |
|                                                                                                    |                                                                                                    |                                                                                         |                 |
|                                                                                                    |                                                                                                    |                                                                                         |                 |
| Add Conflict                                                                                                    |                                                                                                    |                                                                                         |                 |
| Add Conflict                                                                                                    | lict                                                                                                    |                                                                                         |                 |
| Add Conflict<br>Existing Conf<br>Start Date                                                                                           | liCt                                                                                                    | - Description                                                                           |                 |
| Add Conflict<br>Existing Conf<br>Start Date<br>2016 August 15                                                                         | End Date<br>2016 August 17                                                                                                    | <b>▼ Description</b><br>Training                                                        | \$              |
| Add Conflict<br>Existing Conf<br>Start Date<br>2016 August 15<br>2016 August 30                                                       | Lict<br>© End Date<br>2016 August 17<br>2016 August 31                                                                                                    | ▼ Description<br>Training<br>Training                                                   | ¢               |
| Add Conflict<br>Existing Conf<br>Start Date<br>2016 August 15<br>2016 August 30<br>2016 August 30                                     | Lict<br>End Date<br>2016 August 17<br>2016 August 31<br>2016 August 31                                                                                                    | Description      Training      Training      vacataion                                  | \$              |
| Add Conflict<br>Existing Conf<br>start Date<br>2016 August 15<br>2016 August 30<br>2016 August 30<br>2016 August 30                   | End Date           2016 August 17           2016 August 31           2016 August 31           2016 August 31           2016 August 31                                                            | ▼ Description<br>Training<br>Training<br>Vacataion<br>Vacation                          | \$              |
| Add Conflict<br>Existing Conf<br>Start Date<br>2016 August 15<br>2016 August 30<br>2016 August 30<br>2016 August 30<br>2016 August 31 | Lict<br>End Date<br>2016 August 17<br>2016 August 31<br>2016 August 31<br>2016 August 31<br>2016 August 31<br>2016 September 2                                                                   | Description      Training      Training      vacataion      Vacation      Training      | \$              |
| Add Conflict<br>Existing Conf<br>start Date<br>2016 August 15<br>2016 August 30<br>2016 August 30<br>2016 August 30<br>2016 August 31 | End Date         2016 August 17         2016 August 31         2016 August 31         2016 August 31         2016 August 31         2016 August 31         2016 August 31         2016 August 31 | Description       Training       Training       vacataion       Vacation       Training | Previous 1 Next |

Prosecutors, Administrators and District attorney staff will be able to view the conflict calendars of all officers. Selecting any date will pop up a list of all officers not available on that day.

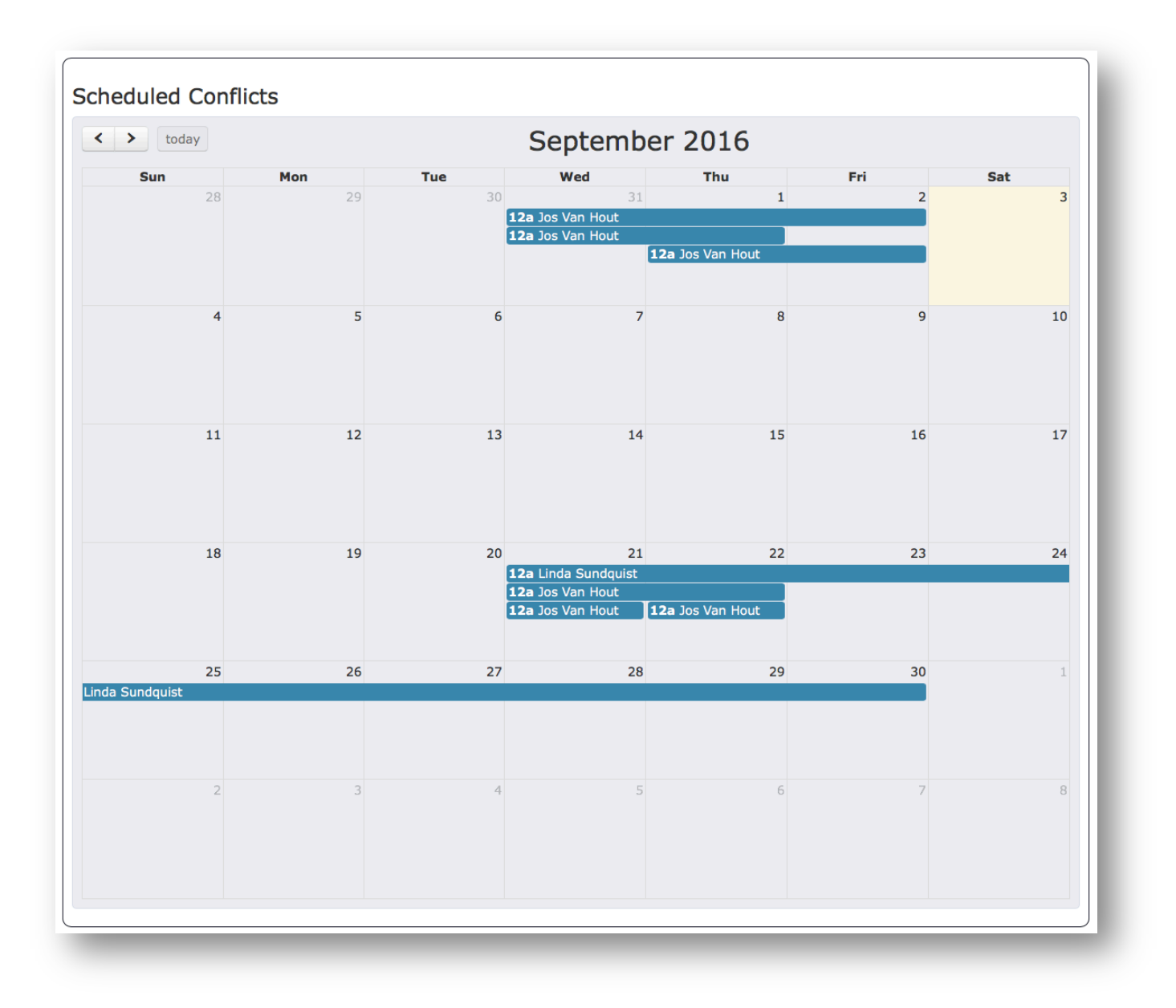

If you need support you can click on the support link on the top right of the interface under the logout link.

| Mobile Subpoena Service  | jvanhout@live.com<br>settings<br>logout<br>support |
|--------------------------|----------------------------------------------------|
| Subpoena search Q Search |                                                    |
| Click to select date     |                                                    |
|                          |                                                    |

This will redirect you to the ISubpoena Support Portal where you can find the latest news, training and answers to basic questions. There is also contact information and a ticketing system for major issues.

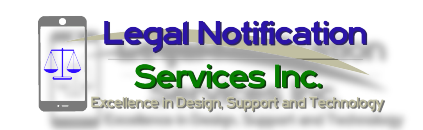

P.O. Box 946 Red Bluff, CA 96080 (530) 736-4850 info@isubpoena.com